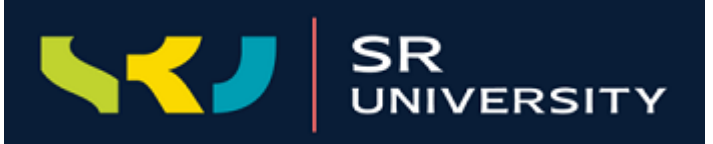

# **Guide Lines for Submission of SRU Challenge-2**

Make a Difference- A Neighborhood Problem and My Creative Solution

**Description:** Identify one "big" problem in the neighborhood (locality, village....) and propose a creative/innovative solution. Use the template and post it in SRU Facebook page (read instructions). Student with maximum likes and shares gets Prizes.

- A standard template is to be used where one can convert it in to image and upload it.
- No other Template other than provided as in the given link will be accepted for Contest. Any other Format shall lead towards Disqualification.
- The template could be downloaded from <u>https://drive.google.com/file/d/1tSDEb9l1Lc6\_szwUwl7vxz85LV5h8SSm/view?usp=</u> <u>sharing</u>
- Only Postings made before 10:00 AM, 11/11/2020 shall be considered for Contest.
- The results shall be declared on 11/11/2020.

## How to convert a ppt into image

Once the editing is done click on File > Save As > Select Folder. A dialogue box will open. Select save as type and select **JPEG File Interchange Format** from the drop down and

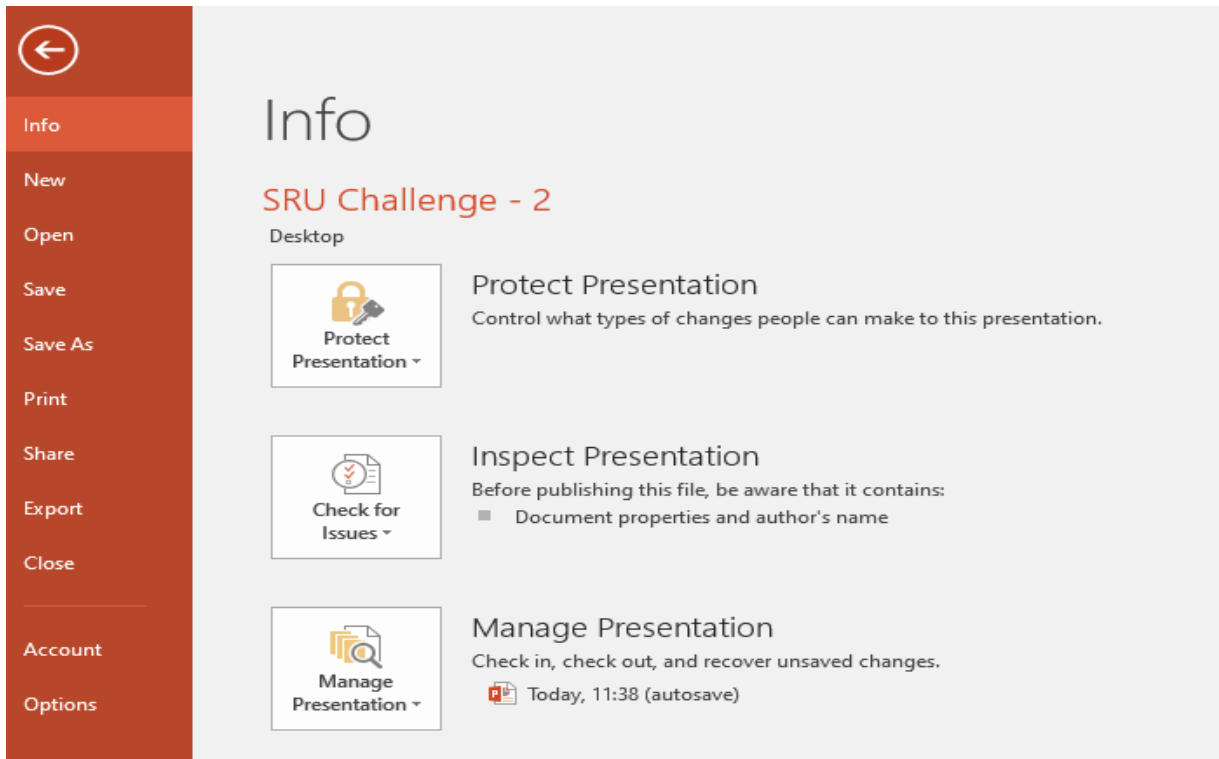

| P3 Save As                                                                                                    |                                                                             |                       |         |                       |     |                |            | × |
|----------------------------------------------------------------------------------------------------|-----------------------------------------------------------------------------|-----------------------|---------|-----------------------|-----|----------------|------------|---|
| ← → ✓ ↑ Inis PC → Local Disk (C:) → Users → Welcome → Desktop →                                                                                                    |                                                                             |                       |         | >                     | ~ Ū | Search Desktop |            | Q |
| Organize 👻 New fo                                                                                                    | lder                                                                        |                       |         |                       |     |                | - <b>-</b> | ? |
| IOP Final Drafts                                                                                                    | Centre fo                                                                   | or Design             |         | DT&I                  |     |                |            | ^ |
| P Microsoft PowerP                                                                                                    | Dump                                                                        |                       |         | EDP                   |     |                |            |   |
| This PC<br>3D Objects                                                                                                    | Events V                                                                    | Vorkshops             | ×       | final pds marks list  |     |                |            |   |
| Desktop                                                                                                    | ICRAEM                                                                      | 2020                  |         | ICTIEE 2021           |     |                |            |   |
| Music Pictures                                                                                                    | IOP Final                                                                   | l Drafts              | 1       | IPD                   |     |                |            |   |
| Videos                                                                                                    | Online c                                                                    | ertificate            | 1 miles | Papers Published ALOK |     |                |            | ~ |
| File name: SRU                                                                                                    | J Challenge - 2                                                             |                       |         |                       |     |                |            | ~ |
| Save as type: PowerPoint Presentation                                                                                                    |                                                                             |                       |         |                       |     | ~              |            |   |
| Authors: Pow<br>Pow                                                                                                    | verPoint Presentation<br>verPoint Macro-Enabled<br>verPoint 97-2003 Present | Presentation<br>ation |         |                       |     |                |            |   |
| PDF           XPS Document           PowerPoint Macro-Enabled Template           PowerPoint Macro-Enabled Template           Office Theme           Office Theme           PowerPoint Show           PowerPoint Macro-Enabled Show           PowerPoint Macro-Enabled Show           PowerPoint Macro-Enabled Show           PowerPoint Macro-Enabled Show           PowerPoint 97-2003 Add-in           PowerPoint 97-2003 Add-in           PowerPoint 97-2003 Add-in           PowerPoint 97-2003 Add-in           PowerPoint Stow           PowerPoint Stow           PowerPoint Strape           PowerPoint Strape           PowerPoint Strape           PowerPoint Strape |                                                                             |                       |         |                       |     |                |            |   |
| TR Cause As                                                                                                    |                                                                             |                       |         |                       |     |                |            | ~ |

|                                        | This PC → Local D    | isk (C:) → Users | > Welcome > Des | sktop   | >                     | ٽ ~              | Search Desktop |              | Q  |
|----------------------------------------|----------------------|------------------|-----------------|---------|-----------------------|------------------|----------------|--------------|----|
| Organize 👻 New fo                      | lder                 |                  |                 |         |                       |                  |                | ₩ <b>-</b> ▼ | ?  |
| IOP Final Drafts /<br>Papers Published | Ce                   | ntre for Design  |                 |         | DT & I                |                  |                |              | ^  |
| P3 Microsoft PowerP                    | Du                   | mp               |                 |         | EDP                   |                  |                |              |    |
| 💻 This PC 🧊 3D Objects                 | Eve                  | ents Workshops   |                 | ×.      | final pds marks list  |                  |                |              |    |
| Desktop                                | ICF                  | RAEM 2020        |                 |         | ICTIEE 2021           |                  |                |              |    |
| Music                                  | IOF                  | P Final Drafts   |                 |         | IPD                   |                  |                |              |    |
| 📑 Videos<br>🏪 Local Disk (C:)          | Cn                   | line certificate |                 | 1. IN . | Papers Published ALOK |                  |                |              |    |
| — Local Disk (F:)                      |                      |                  |                 |         |                       |                  |                |              |    |
| File name: SRU                         | J Challenge - 2      |                  |                 |         |                       |                  |                |              | ~  |
| Save as type: JPE                      | G File Interchange I | Format           |                 |         |                       |                  |                |              | ~  |
| Authors: We                            | elcome               |                  | Tags: Add a tag |         | Title:                | PowerPoint Prese | ntation        |              |    |
| ∧ Hide Folders                         |                      |                  |                 |         |                       | Tools 🔻          | Save           | Cance        | el |

### How to upload and share your submission

#### Web View

Click on the Link provided to go to SR University Facebook page <u>https://www.facebook.com/sruniversityindia</u> or follow the steps give below:

From your News Feed on Facebook, click "Pages" in the menu on the left.

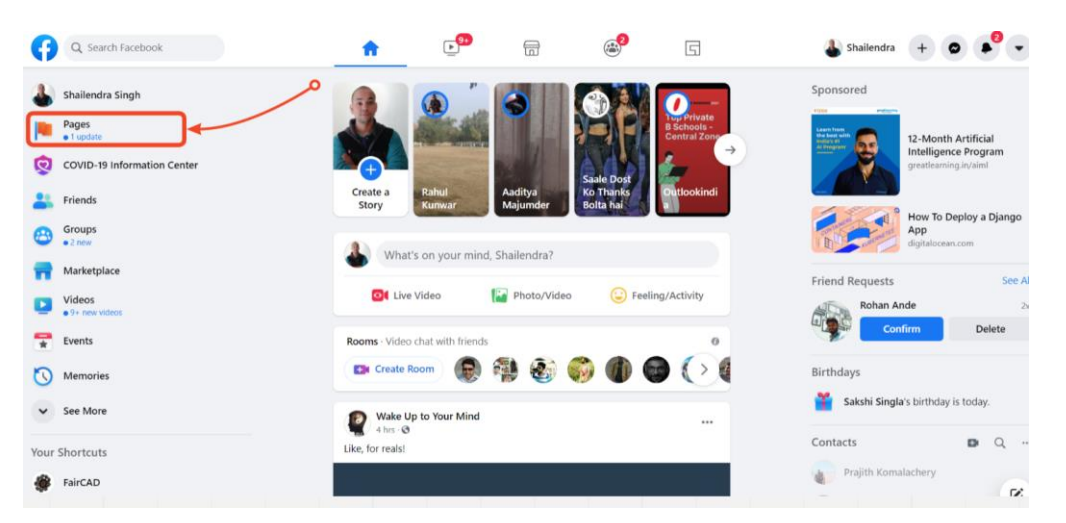

Search for "SR University" using the search box on top left-hand side. After the search, the results might look like the below screenshot. Click on SR University in the results.

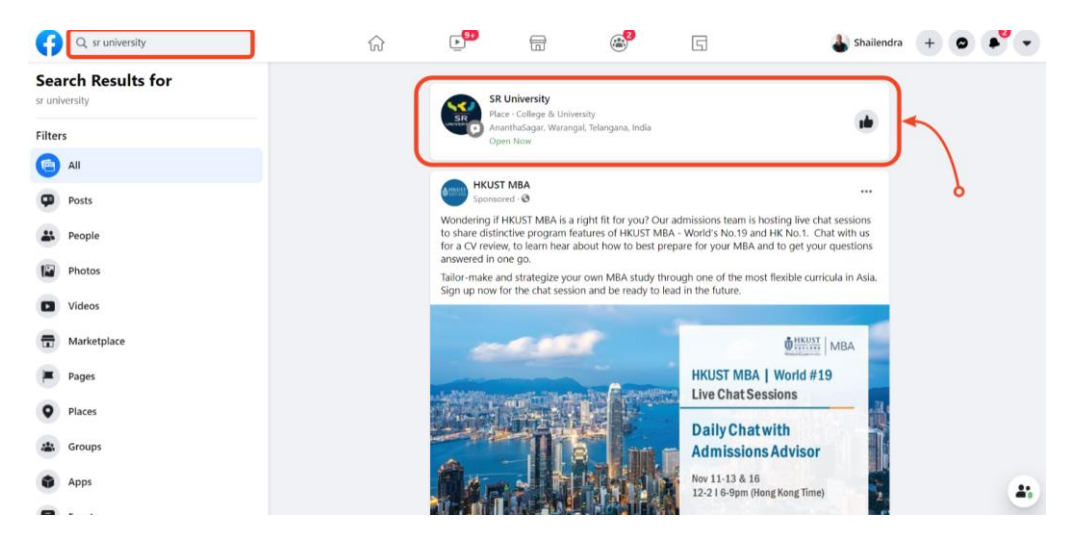

To Upload your submission to SR University page, click on "Create Post", using the button on the bottom right, as shown in the screenshot below.

| G Search Facebook |                              | ស៊                                  | <b>₽</b>                     | 6            | æ <mark>2</mark>      | G                         | 🌡 Shailendra | + | 0 | •  |
|-------------------|------------------------------|-------------------------------------|------------------------------|--------------|-----------------------|---------------------------|--------------|---|---|----|
|                   |                              |                                     | SIRVERSITY                   |              |                       |                           |              |   |   |    |
|                   | SR                           | SR Univ<br>@sruniversity            | rersity<br>india · College & | University   |                       | Learn More     srueduin   |              | ٩ |   |    |
|                   | Home Review                  | s Videos P                          | hotos More 🔻                 |              | 💼 Like                | S Message                 | Q            | / |   |    |
|                   | About<br>Anantha<br>Telannai | iSagar Warangal,<br>na India 506371 | See All                      | A Photo/Vide | Cre<br>o <b>Q</b> Che | rate Post<br>eck in 🔭 Taj | g Friends    |   |   | 2. |

Create a post by writing in the text box provided and then upload your poster from the computer. The "Create post" dialogue should look like a dialogue as shown below.

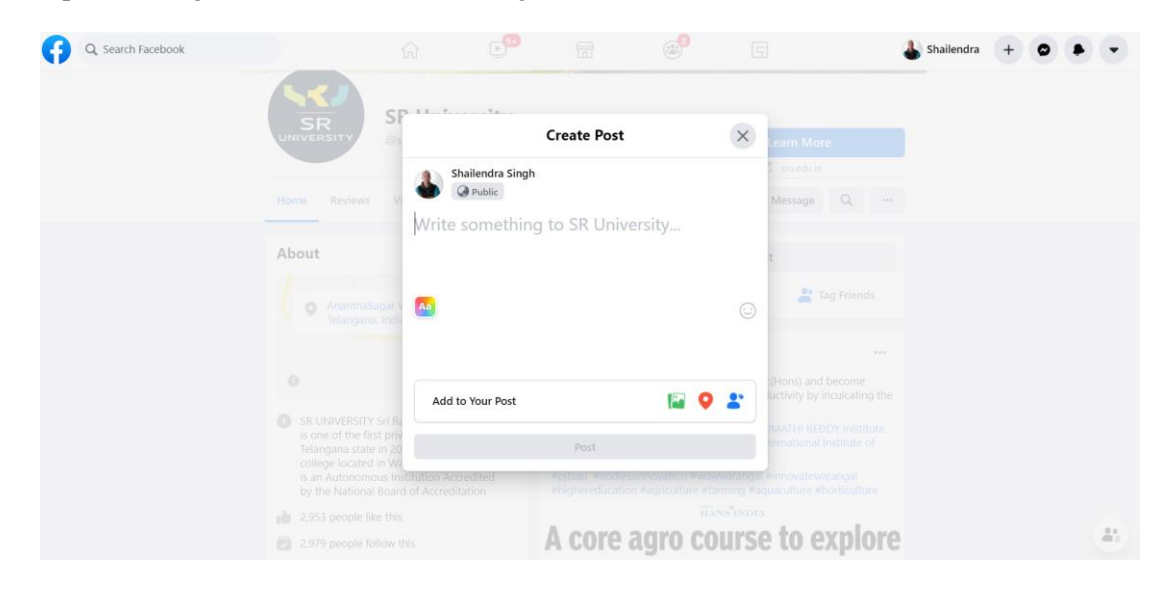

After finishing writing the post, click on "Post" button as shown in the screenshot below.

| Q Search Facebook |                                                                                               | e 😰 📅 🧬                                                                                                    |                                          | 🌡 Shailendra | + 0 |   | -  |
|-------------------|-----------------------------------------------------------------------------------------------|----------------------------------------------------------------------------------------------------|------------------------------------------|--------------|-----|---|----|
|                   |                                                                                               | Create Post                                                                                                    | ×                                        |              |     |   |    |
|                   |                                                                                               | Shailendra Singh                                                                                                    | earn More                                |              |     |   |    |
|                   |                                                                                               | Make a Difference                                                                                                    | 😡 1 marduin                              |              |     |   |    |
|                   | Home Reviews V                                                                                | GREEN RICH                                                                                                    | Message Q                                |              |     |   |    |
|                   | About                                                                                         | DON'T ABUSE REUSE<br>Course: Engineering Design Process                                                                                                    | t                                        |              |     |   |    |
|                   | O AbonthaSogue 1                                                                              | Problem Statement:<br>The user is dis-satisfied with some issues of the composter which are foul s<br>composter, and storage capacity is less, composting span is high.<br>Background Researc | mell from                                |              |     |   |    |
|                   | reangana, man                                                                                 | 1.By analysing we identified that user as<br>with humsheld comprose fasts in some<br>2 crushing markaniam have supported                                                                      | n dissatisfied<br>roblems<br>d to reduce |              |     |   |    |
|                   |                                                                                               | composing span.<br>Longposing process is an anarrhise pro<br>Concept / Ideation avail the had odou:                                                                                           | (Hons) and becon<br>uctivity by inculca  |              |     |   |    |
|                   | SR UNIVERSITY Sri Ra<br>is one of the first priv                                              | 1. The user will sended with the implemental mechanism.<br>2. crucking machanism cruches the organic wants and reduce the                                                                     | MATHI REDOV IN                           |              |     |   |    |
|                   | Telangana state in 20<br>college located in Wa<br>is an Autonomous in<br>by the National Boan | Add to Your Post                                                                                                    | Parinovatewaranga                        |              |     |   |    |
|                   | 1 2,953 people like this                                                                      | Post                                                                                                    |                                          |              |     |   |    |
|                   | 2,979 people follow this                                                                      | A core agro c                                                                                                    | ourse to exp                             | lore         |     | - | ů, |

For sharing you post, locate the button in the bottom right, as show below and click the appropriate option.

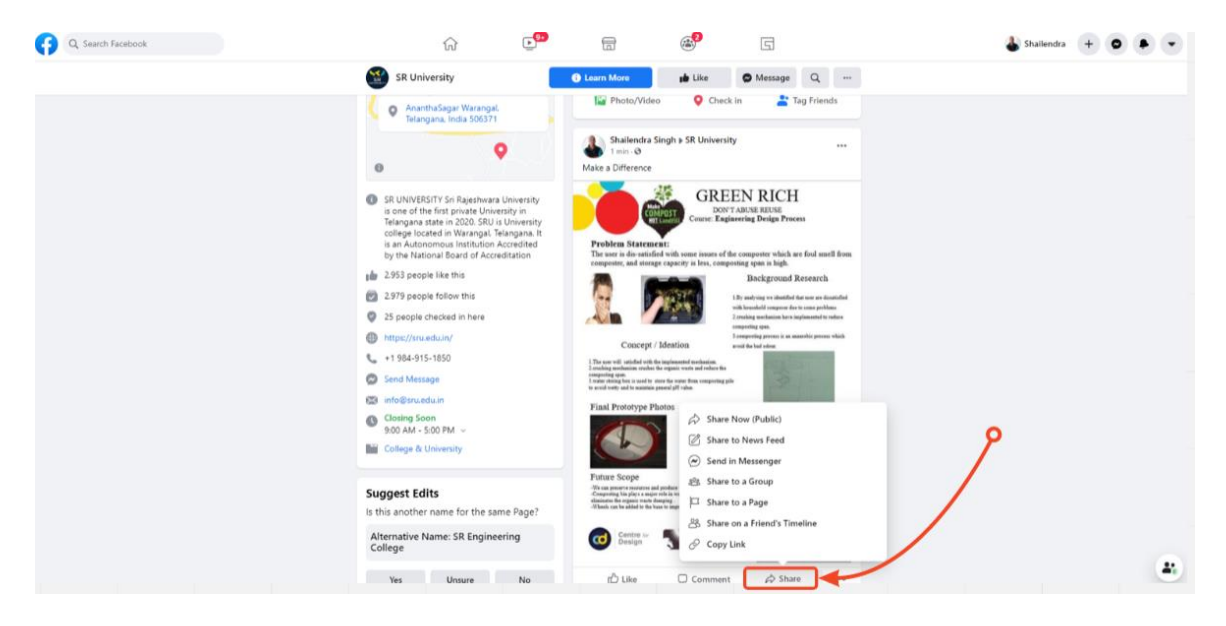

Thank you for your submission to SR University "Make a Difference" Challenge.

#### **Mobile View**

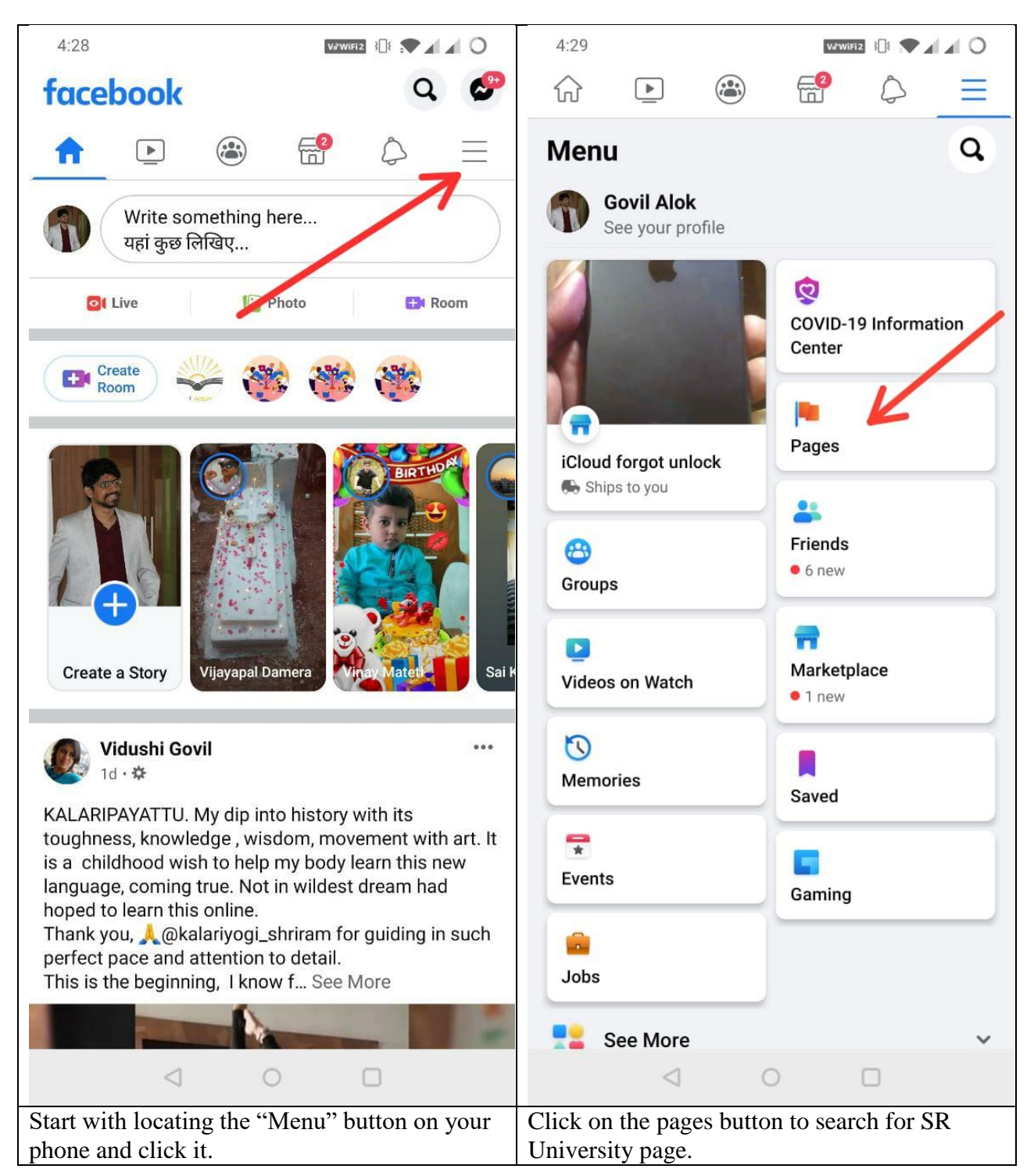

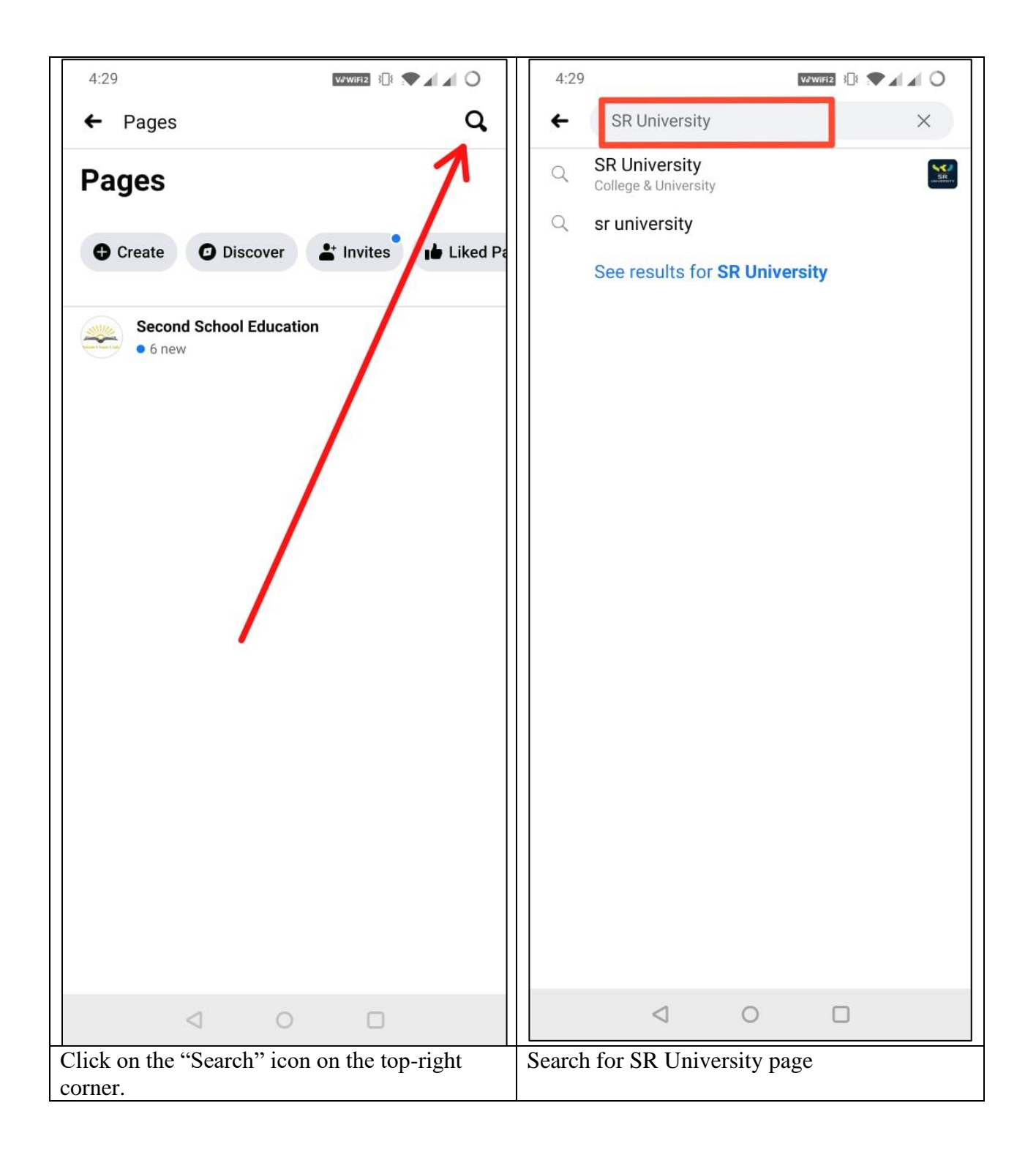

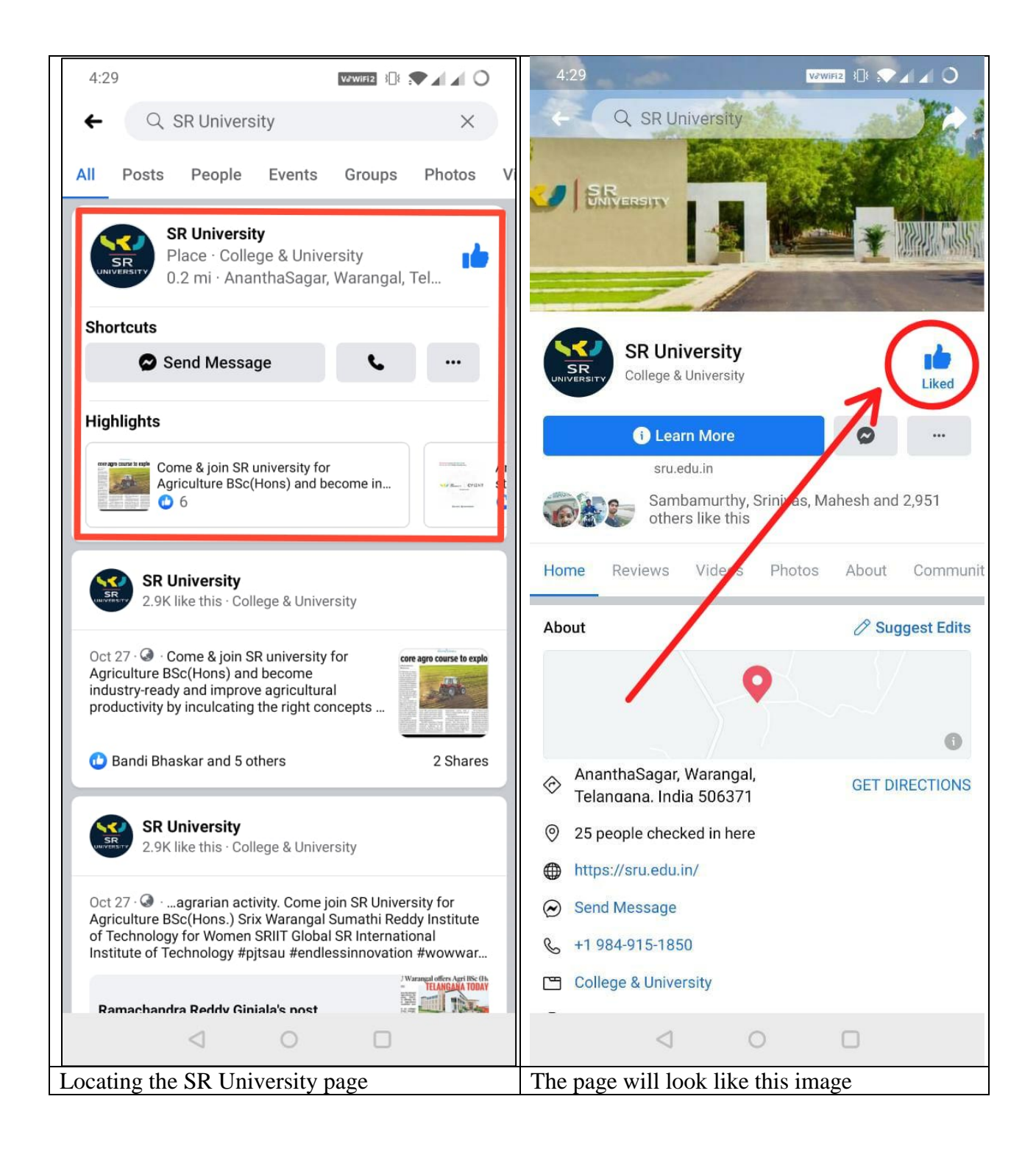

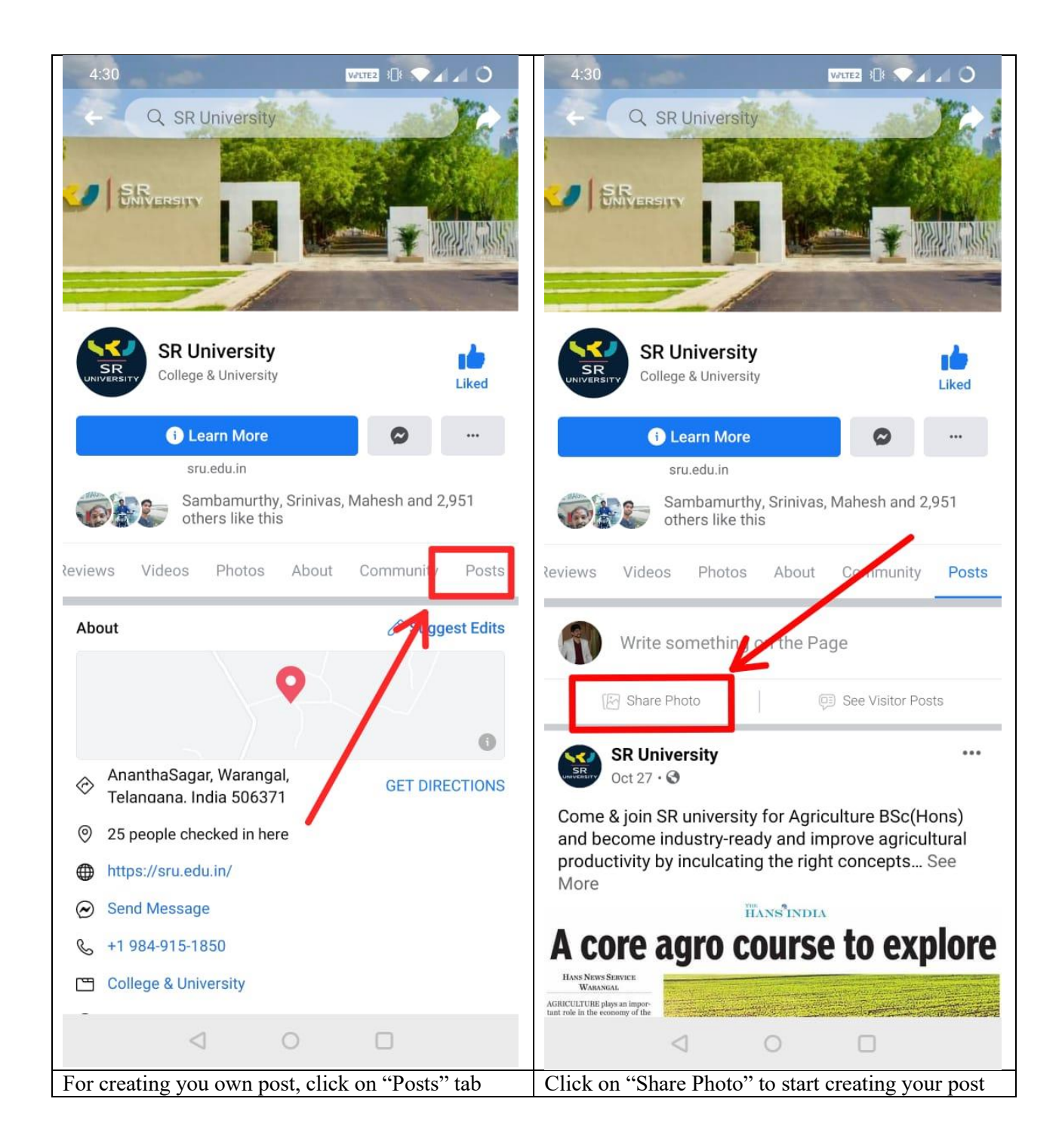

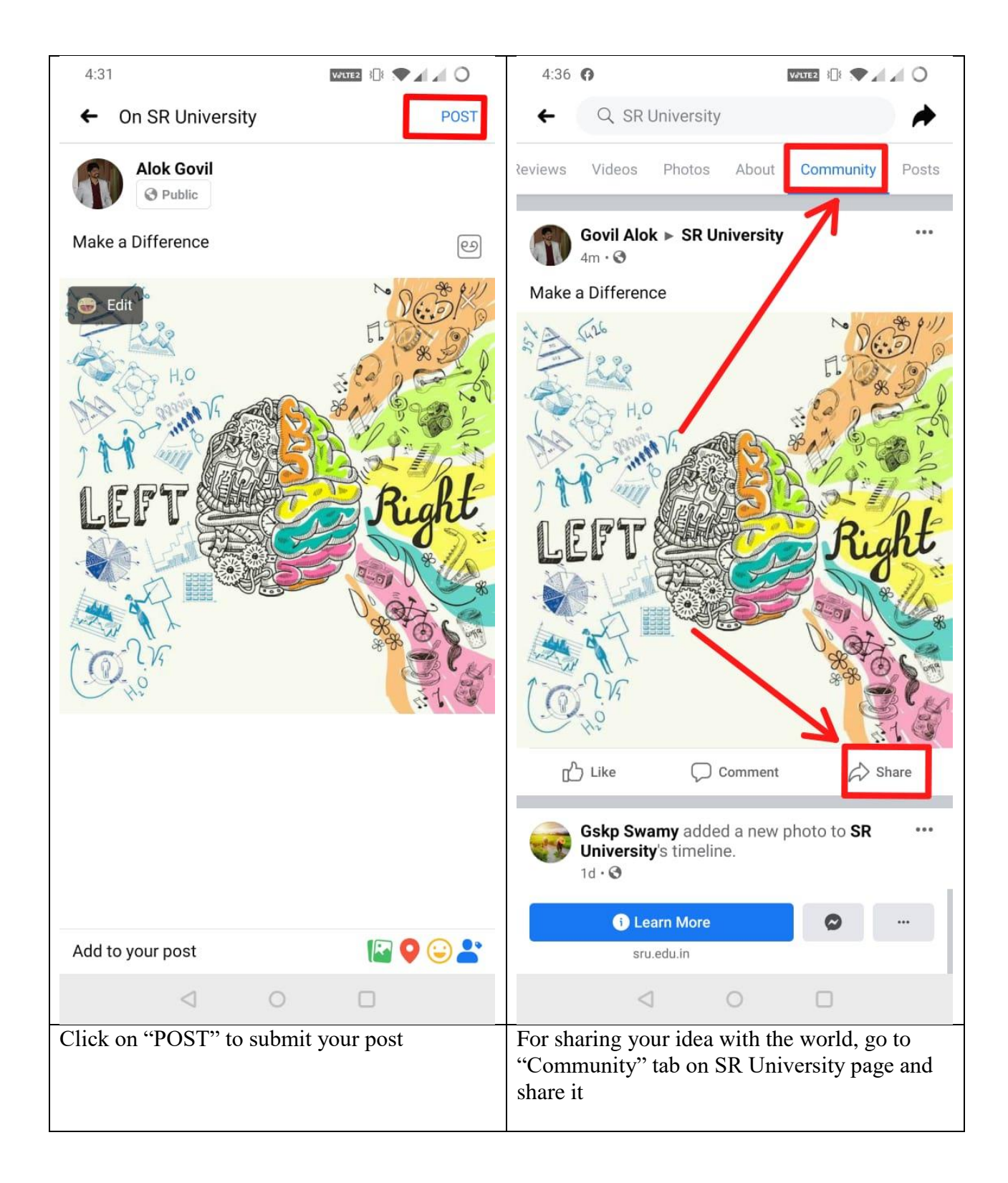